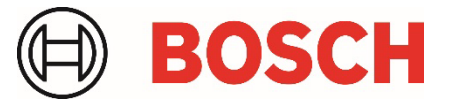

# **Application Note**

Remote Programming Software RPS/RPS-LITE Bosch Installer Services Secure Login Service Pack

## 1. Overview

This service pack is required to support the improved Single Sign On (SSO) login security for existing and new users of the Installer Services Portal. Installer Services Portal customers running RPS and RPS-LITE software require this service pack to avoid RPS log in and RPS Installer Service connection related disruptions.

This issue affects Installer Service Portal customers using RPS v6.14, v6.12, v6.11, v6.10, v6.09, v6.08

#### Service Pack applicability

The service pack applies to full installations and service pack versions:

- RPS versions: 6.11 and higher
- RPS-LITE version: 6.11 and higher
- RPSv6.10 and older:
  - 1. Upgrade to a supported version of RPS (RPSv6.14, RPSv6.12 or RPSv6.11).
  - 2. Apply the RPS/RPS-LITE Secure Login Service Pack.

## 2. Service Pack installation

The service pack installation will update an existing RPS or RPS-LITE application. Apply the service pack to a computer running RPS or RPS-LITE versions 6.11 and higher.

To install the service pack:

- 1. Close the RPS or RPS-LITE application on the computer where you are installing.
- 2. Double-click the service pack 7-Zip archive package named **BoschInstallerSecureLoginServicePack.exe**.
- 3. Provide the path for the extract folder where you want to copy the extracted files.
- 4. Click Extract.

| 7-Zip self-extracting ar                                                                     | chive           | $\times$ |
|----------------------------------------------------------------------------------------------|-----------------|----------|
| Extract to:                                                                                  |                 |          |
| <please ext<="" path="" provide="" td="" to=""><td>ract the files&gt;</td><td></td></please> | ract the files> |          |
|                                                                                              |                 | -        |
|                                                                                              | Extract         | Cancel   |
|                                                                                              |                 |          |

- 5. Locate the RPSSecureLoginSP.exe executable file in the extract folder.
- 6. Right-click and select **Run as Admin** on **RPSSecureLoginSP.exe** to run the installer.

| Bosch Installer Services, Secure Login Service Pack                                                                                                    | ×      |
|----------------------------------------------------------------------------------------------------|--------|
| This Services Pack applies only to RPS and RPS-LITE v6.11 and above to address:                                                                          |        |
| <ul> <li>Apply required login security updates to allow continued use of Bosch online,<br/>remote services and the Installer Services Portal.</li> </ul> |        |
| Current RPS version installed: 6.14.001                                                                                                    |        |
| Install Service Pack                                                                                                    | Cancel |

- 7. When the installer screen opens, click Install.
- 8. When the installation has finished successfully, click **OK** to exit the installer.
- 9. You can view the **RPSInstallation.log**, which shows detailed information about the service pack installation process and any errors. Information contains all the steps performed by User. An extensive log also shows information about database operations and errors. For example, rolling back RPS to the prior version or cancelling the installation of the service pack.
- 10. When you open RPS, the About screen will show the service pack version.

| Remote Programm                     | ing Software                                             |                                                                                |                                                              | ×                                                  |
|-------------------------------------|----------------------------------------------------------|--------------------------------------------------------------------------------|--------------------------------------------------------------|----------------------------------------------------|
| BOSCH                               | Remote Pr                                                | ogramming So                                                                   | ftware (Rf                                                   | 2S)                                                |
| 1100                                | Version: 6.1                                             | 4.001 Secure L                                                                 | ogin SP                                                      |                                                    |
| Hist                                | Copyright 2                                              | 003-2023                                                                       |                                                              |                                                    |
|                                     | Warning: Th<br>copyright la<br>Unauthorize<br>program me | his computer pro<br>w and internation<br>of reproduction<br>by result in civil | ogram is p<br>onal treation<br>or distribution<br>and crimin | rotected by<br>s.<br>ition of this<br>al penalties |
|                                     | Third Party                                              | Licensing Inform                                                               | nation                                                       |                                                    |
| Component Name                      |                                                          |                                                                                | Installe                                                     | d Version                                          |
| Remote Access Profile               |                                                          |                                                                                | v.2.5.0.0                                                    |                                                    |
| Account and Configuration Assistant |                                                          |                                                                                | v.1.6.1.0                                                    |                                                    |
| Copy Version Info to                | Clipboard                                                | System Info                                                                    |                                                              | ок                                                 |

# 3. Access Bosch Single Sign on user profile from RPS

You can access your user profile information directly within RPS.

To access your user profile:

- 1. Log into RPS using your Single Sign on account.
- 2. Select File>My Profile.
- 3. A browser window will open for you to access your user profile options.

**Note:** For operators that change their Bosch SSO user password while logged into RPS, they are recommended to log out and log in using their new password.

## 4. Errors

This section shows some error messages that operators might encounter when using RPS or connecting to Installer Services without this Bosch Installer Services Secure Login service pack installed.

#### Installer Services login failure

| Bosch Insta | Iller Services                                    | × |
|-------------|---------------------------------------------------|---|
| <b>!</b>    | Login to Installer Services failed. Please retry. |   |
|             | ОК                                                |   |

#### Installer Services connection failure

| Bosch Install | ler Services                                                                                                    | $\times$ |
|---------------|----------------------------------------------------------------------------------------------------|----------|
| 8             | Unable to connect with Installer Services. Please check the Web Proxy in RPS System<br>Configurations and retry. |          |
|               | 0                                                                                                    | ĸ        |

### Manage Bosch Security Manager users functions

| Bosch Install | er Services                                               | ×  |
|---------------|-----------------------------------------------------------|----|
| Δ             | Please login to connect and use Bosch Installer Services. |    |
|               |                                                           | ОК |

### Bosch Security Manager invite failure

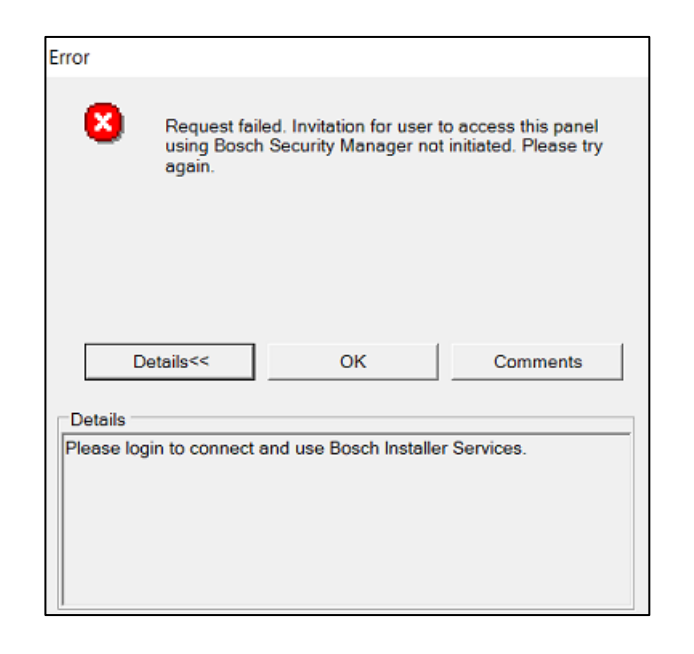

## Panel connection via Cloud failure

| B9512 | G Panel Communication                                                                                            |
|-------|----------------------------------------------------------------------------------------------------|
|       | Connect ¥ia: Cloud                                                                                               |
| Error |                                                                                                    |
| 8     | 9193: RPS connected to cloud services but failed to authenticate.<br>Please provide valid DealerID and password. |
|       | Details Comments                                                                                                 |
| 1     | <u>C</u> ancel                                                                                                   |

### **RPS Panel Data View service connection failures**

This error occurs for these conditions:

- Cloud Status: Connection Error
- Connection Status: Off-Line
- Cloud refresh button selected

|              | el Connections | and Services                      | Manage           | nstaller Services       |                     |              |  |
|--------------|----------------|-----------------------------------|------------------|-------------------------|---------------------|--------------|--|
| Cloud Toke   | n for RSC Mob  | ile App and SDK                   | Activa           | te                      |                     |              |  |
| Cloud Status |                |                                   |                  |                         |                     |              |  |
| Service Stat | us:            | Connection Error                  |                  |                         | Re                  | fresh        |  |
| Connection   | Status:        | Off-Line                          |                  |                         |                     |              |  |
|              | Panel Clo      | ud data                           |                  |                         |                     | ×            |  |
|              | ⚠              | RPS connected to<br>and password. | o cloud services | but failed to authentic | ate. Please provide | valid E-mail |  |
|              |                |                                   |                  |                         |                     | ОК           |  |
|              |                |                                   |                  |                         |                     |              |  |

# 5. Notes

#### Startup error

RPS will encounter a startup error if the **Windows>Add or remove programs>Repair** is used to repair the RPS software after the service pack is installed.

To resolve this issue, you must uninstall and then re-install the service pack.

- 1. Re-run the **BoschInstallerSecureLoginServicePack.exe** and select to uninstall the service pack.
- 2. Re-run the **BoschInstallerSecureLoginServicePack.exe** to install the service pack.

Bosch Security Systems B.V. | BT-AI

#### Bosch Security Systems B.V.

Torenallee 49 5617 BA Eindhoven Netherlands www.boschsecurity.com

© Bosch Security Systems B.V., 2023